NDDEQ Solid waste Facility Online Contact Update Instructions (DEC 2024)

- 1. Head to the following URL: <u>Waste Management North Dakota Department of Environmental</u> Quality
- 2. Under the programs section, under solid waste program, click on <u>Online Waste Hauler Permit</u> <u>Application</u>

| Solid Waste Program |                                                            |  |
|---------------------|------------------------------------------------------------|--|
| 0                   | Law                                                        |  |
| 0                   | Rules                                                      |  |
| 0                   | Abandoned Motor Vehicle (scrap metal)                      |  |
| 0                   | Coal Combustion Residuals (CCR)                            |  |
| 0                   | Financial Assurance                                        |  |
| 0                   | Infectious Waste                                           |  |
| 0                   | Medication / Pharmaceutical Waste                          |  |
| 0                   | Permit Applications in Progress                            |  |
| 0                   | Pollution Prevention                                       |  |
| 0                   | Region Map New                                             |  |
| 0                   | Recycling                                                  |  |
| 0                   | Training                                                   |  |
| 0                   | Transportation                                             |  |
|                     | <ul> <li>Online Waste Hauler Permit Application</li> </ul> |  |

3. Login into your North Dakota Login Account. If you do not have an account or are unsure if you have an account; you can follow the prompts to recover your account, or you can register for an account for free.

| North Dakota<br>login                                                                                               |                                                                                                    |
|----------------------------------------------------------------------------------------------------|----------------------------------------------------------------------------------------------------|
| Already Registered - Not Sure?<br>North Dakota Login:<br>Forgot Login<br>Password:<br>[<br>Forgot Password<br>Login | New to North Dakota Online Services?<br>Register Now!<br>Benefits of North Dakota Login<br>• One North Dakota Login and password to access multiple ND Online Services<br>• Register once for secure access to State services<br>Need help? Read through the FAQ. |
| Update your account<br>For assistance with this North Dakota Login, contact the Service Desk.                       |                                                                                                    |

4. Select on the Solid Waste Facility icon.

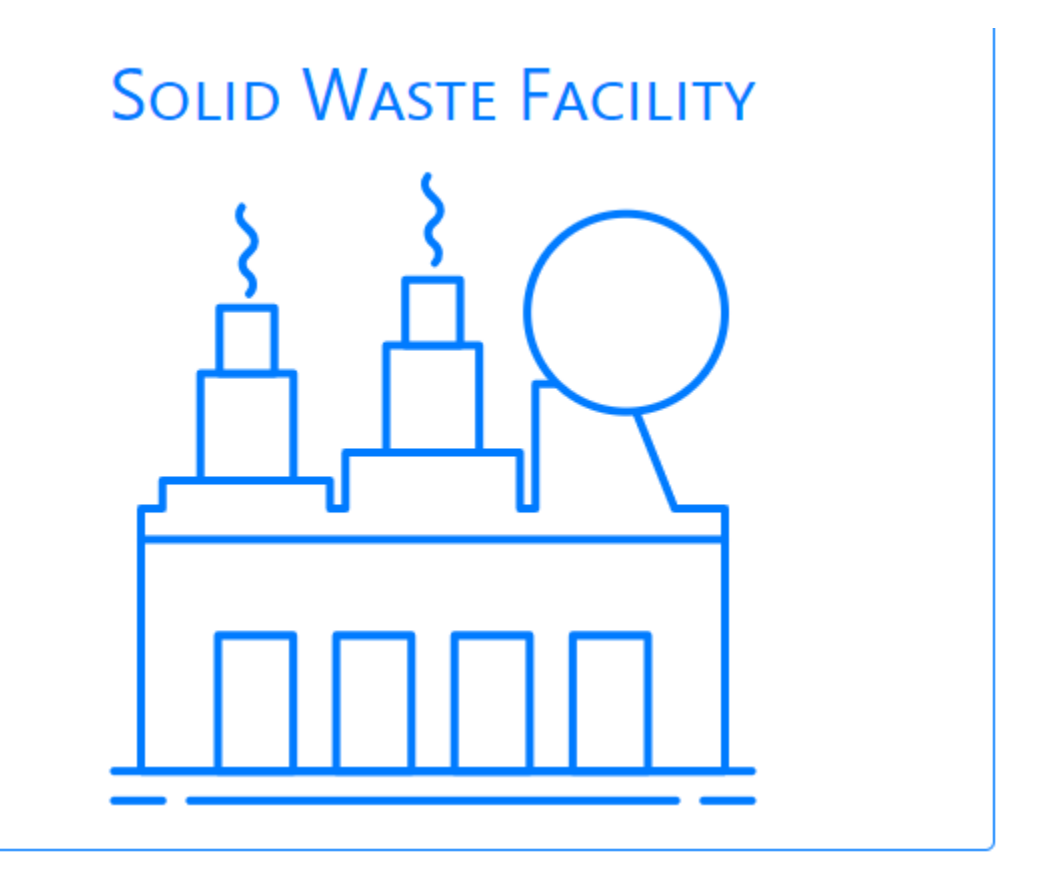

- 5. Using the drop down, select your facility, and request access by pressing the blue **request access** button.
  - An email will be generated to the solid wastes program staff, informing that access has been requested. When approved/denied access, you will receive an email stating if request has been approved or denied.

## Select Owner to Request Access

You can select the default owner here or request access to a new owner.

Adams (Adams, ND)

~

**REQUEST ACCESS** 

- Upon Approval, re-login to you North Dakota Login Account following previous instructions. Your screen will look like the following. (The information will be filled out according to the Facility Selected)
  - Select action option 1. or 2. (depending on applicability) And press the green <u>Go</u> button.

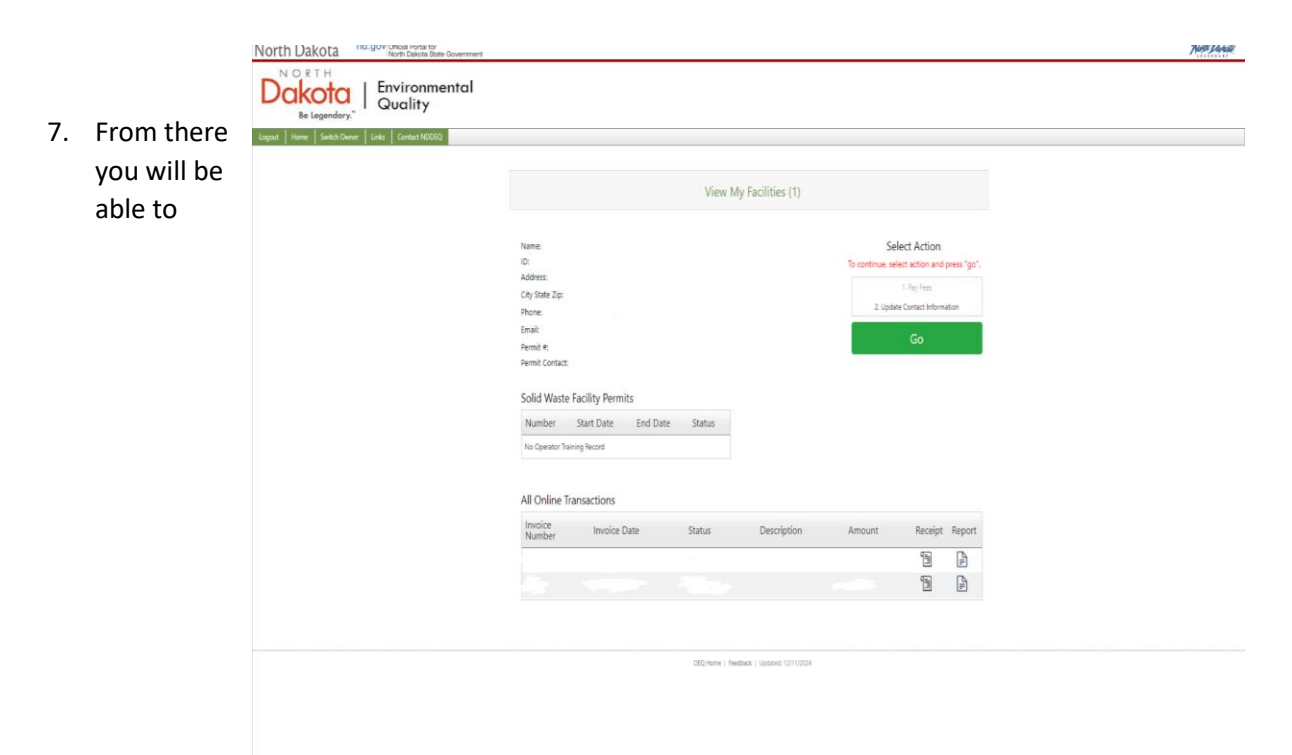

process/pay fees, and or update facility contact, as well as update personnel for those selected facilities.

If you have any questions, contact the solid waste program at solidwaste@nd.gov, or at 701-328-5166